## INSTRUCTIVO PARA POSTULACIÓN A CONVOCATORIAS O INVITACIONES.

1. Elegir convocatoria o invitación que este en estado de INSCRIPCIÓN, y se da clic en "ver".

| Institut<br>de Car<br>Salembia | to Nacional<br>ncerología-ESE | 🎁 🔡               | de todos Minsalud                                        | Inicio Administración 👻                                                                                                    | Hoja de vida  | Postulaciones                           |              |
|--------------------------------|-------------------------------|-------------------|----------------------------------------------------------|----------------------------------------------------------------------------------------------------|---------------|-----------------------------------------|--------------|
|                                |                               | Ant<br>Específica | es de postularse por favor<br>ciones para los procesos ( | r haga click aquí y lea las<br>de invitaciones y convocato                                                                  | rias          |                                         |              |
| Filtros (122                   | Procesos) @                   |                   |                                                          |                                                                                                    |               |                                         |              |
| Seleccione la vige             | ncia 🗸 🗸                      | Seleccione        | el estado 🗸 🗸                                            | Seleccione el tipo                                                                                                    | ~             | Filtrar 🍸                               | Exportar 🗟   |
|                                |                               |                   |                                                          | Crear I                                                                                                    | mvitación 🗈   | Crear Convo                             | catoria 😫    |
| Código 🌢 Estr                  | sdo 🌢 🛛 Tipo 🔶                | Vigencia 🕈        | Cargo/Perfil 🗢                                           | Ubicación 🔷                                                                                                    | Vacantes 🔿    | Apertura 🗸                              | Acciones     |
| PL-021-2022                    | Convocatoria                  | 2022              | PROFESIONAL UNIVERSITARIO                                | SUB. GRAL DE ATENCION<br>MEDICA Y DOCENCIA><br>GRUPO ÁREA SOPORTE<br>ONCOLÓGICO> GRUPO<br>NUTRICION Y SOPORTE<br>METABOLICO | 1             | 2022-04-04 12:32:44<br>[0 días hábiles] | @ Ver        |
| PL-020-2022                    | ercion Convocatoria           | 2022              | PROFESIONAL UNIVERSITARIC                                | SUB. GRAL. DE GESTION<br>ADMINISTRATIVA Y<br>FINANCIERA><br>GESTIÓN FINANCIERA>                                             | ,<br><b>*</b> | 2022 4-04 12:26:57<br>(0 días hábiles)  | Ø Ver        |
| PL-019-2022                    | SPOCN Convocatoria            | 2022              | PROFESIONAL UNIVERSITARIC                                | ● Ver                                                                                                    |               | 2022-04-04 12:22:27<br>[0 dies häbiles] | <b>⊕</b> Var |
|                                |                               |                   |                                                          | SUB. GRAL DE<br>INVESTIGACION, VIGILANCIA                                                                                   |               |                                         |              |

2. Leer si se cumple con los requisitos solicitados en la convocatoria o invitación.

| Proceso PL-021-2022                                                                                                  |                                                                                |                             | Candidatos                    | þ |  |  |  |  |  |
|----------------------------------------------------------------------------------------------------|--------------------------------------------------------------------------------|-----------------------------|-------------------------------|---|--|--|--|--|--|
| Código: PL-021-2022                                                                                                  | Estado actual: INSCRIPT                                                        | IDN                         | Tipo: Convocatoria            |   |  |  |  |  |  |
| Vigencia: 2022                                                                                                    |                                                                                | Cargo: PROFESIONAL UNIVE    | RSITARIO                      |   |  |  |  |  |  |
| Area: GRUPO ÁREA SOPORTE ONCOLÓGICO                                                                                  |                                                                                | Grupo: GRUPO NUTRICION      | SOPORTE METABOLICO            |   |  |  |  |  |  |
| Proposito: Dar asistencia profesional en nutrición y sopor                                                           | te metabólico a los pacientes c                                                | on patología oncológica.    |                               |   |  |  |  |  |  |
| Formación: 3 Más información                                                                                         |                                                                                |                             |                               |   |  |  |  |  |  |
| Funciones: <sup>(1)</sup> Más información                                                                            |                                                                                |                             |                               |   |  |  |  |  |  |
| Experiencia:<br>• Veintisiete (27) meses de experiencia profesional re                                               | Experiencia:  • Veintisiete (27) meses de experiencia profesional relacionada. |                             |                               |   |  |  |  |  |  |
| Asignación básica: tres millones trescientos noventa y un mil novecientos cuarenta y cinco pesos m/cte (\$3,391,945) |                                                                                |                             |                               |   |  |  |  |  |  |
| Codigo/Grado: 2044 - 10                                                                                              | Nivel: PROFESIONAL                                                             |                             | Cantidad de vacantes: uno (1) |   |  |  |  |  |  |
| Solicitudes adicionales u observaciones:<br>Curso actualizados de: Violencia sexual y de genero                      |                                                                                | Requiere Tarjeta profesiona | I: Sí requiere                |   |  |  |  |  |  |
| Atención Integral a Víctimas de Ataques con Agentes Quí                                                              | micos                                                                          |                             |                               |   |  |  |  |  |  |
| Ubicación: SUB. GRAL. DE ATENCION MEDICA Y DOCENO                                                                    | IA> GRUPO ÁREA SOPORTE ON                                                      | ICOLÓGICO> GRUPO NUTRICION  | SOPORTE METABOLICO            |   |  |  |  |  |  |
| Duración: cero (0) días hábiles excluidos fines de semana                                                            | , festivos y tiempo en preparaci                                               | ón                          |                               |   |  |  |  |  |  |
| Area responsable: Grupo Area Gestión Desarrallo Humar                                                                | 10                                                                             |                             |                               |   |  |  |  |  |  |
| Creador: ROSA ELENA PLATA MANTILLA                                                                                   |                                                                                |                             |                               |   |  |  |  |  |  |
| Creado en: 2022-04-04 12:31:50                                                                                       | Apertura: 2022-04-04 12                                                        | 32:44                       | Cierre: SIN CERRAR            |   |  |  |  |  |  |
|                                                                                                    | Tra                                                                            | Isacciones                  |                               |   |  |  |  |  |  |
| # Estado Creado en                                                                                                   | Cierre programado                                                              | Duración en días hábiles    | Usuario Anexos Observación    | a |  |  |  |  |  |

| Experiencia:<br>• Veintisiete (27) n                | neses de experiencia prof                              | esional relacionad  | a.                     |                                |                             |        |             |
|-----------------------------------------------------|--------------------------------------------------------|---------------------|------------------------|--------------------------------|-----------------------------|--------|-------------|
| Asignación básica: tres                             | millones trescientos nov                               | venta y un mil nove | ecientos cuarenta y ci | inco pesos m/cte (\$3,391,945) |                             |        |             |
| Codigo/Grado: 2044 -                                | 10                                                     | Niv                 | vel: PROFESIONAL       |                                | Cantidad de vacantes: uno ( | 1)     |             |
| Solicitudes adicionales<br>Curso actualizados de: 1 | <b>s u observaciones:</b><br>/iolencia sexual y de gen | ero                 |                        | Requiere Tarjeta profes        | ional: Sí requiere          |        |             |
| Atención Integral a Víct                            | imas de Ataques con Age                                | entes Químicos      |                        |                                |                             |        |             |
| Ubicación: SUB. GRAL.                               | DE ATENCION MEDICA Y                                   | DOCENCIA> GRU       | IPO ÁREA SOPORTE C     | DNCOLÓGICO> GRUPO NUTRICI      | ON Y SOPORTE METABOLICO     |        |             |
| Duración: cero (0) días                             | hábiles excluidos fines de                             | e semana, festivos  | y tiempo en prepara    | ción                           |                             |        |             |
| Area responsable: Gru                               | po Area Gestión Desarral                               | lo Humano           |                        |                                |                             |        |             |
| Creador: ROSA ELENA                                 | PLATA MANTILLA                                         |                     |                        |                                |                             |        |             |
| Creado en: 2022-04-04                               | 12:31:50                                               | Ар                  | ertura: 2022-04-04 1   | 12:32:44                       | Cierre: SIN CERRAR          |        |             |
|                                                     |                                                        |                     | Tr                     | ansacciones                    |                             |        |             |
| # Estado                                            | Crea                                                   | do en C             | ierre programado       | Duración en días hábiles       | Usuario                     | Anexos | Observación |
| 2 INSCRIPCIÓN DE HOJA                               | AS DE VIDA 2022-04-1                                   | 04 12:32:44 2       | 022-04-07 16:00:00     | 0                              | ROSA ELENA PLATA MANTILLA   | n/a    | 0           |
| 1 PREPARACIÓ                                        | 2022-04-0                                              | 04 12:31:50         | n/a                    | 0                              | ROSA ELENA PLATA MANTILLA   | n/a    |             |
|                                                     |                                                        |                     | Postular               | se 🎒                           |                             |        |             |

3. Luego de ver que el perfil profesional que se tiene, si se acoge a lo requerido para el cargo. Dirigirse a la parte inferior de la convocatoria. Y dar clic en "Postularse"

|                                                             | millones trescientos noventa y un mi                    | l novecientos cuarenta y cir                    | 1co pesos m/cte (\$3,391,945) |                                                        |            |          |
|-------------------------------------------------------------|---------------------------------------------------------|-------------------------------------------------|-------------------------------|--------------------------------------------------------|------------|----------|
| Codigo/Grado: 2044 - 10                                     | D                                                       | Nivel: PROFESIONAL                              |                               | Cantidad de vacantes: uno (1                           | )          |          |
| <b>Solicitudes adicionales</b><br>Curso actualizados de: Vi | u observaciones:<br>olencia sexual y de genero          |                                                 | Requiere Tarjeta profesi      | onal: Sí requiere                                      |            |          |
| Atención Integral a Víctin                                  | nas de Ataques con Agentes Químic                       | os                                              |                               |                                                        |            |          |
| <b>Ubicación:</b> SUB. GRAL. D                              | E ATENCION MEDICA Y DOCENCIA>                           | GRUPO ÁREA SOPORTE O                            | NCOLÓGICO> GRUPO NUTRICIO     | ON Y SOPORTE METABOLICO                                |            |          |
| Duración: cero (0) días h                                   | ábiles excluidos fines de semana, fe                    | stivos y tiempo en preparac                     | ión                           |                                                        |            |          |
| Area responsable: Grupo                                     | o Area Gestión Desarrallo Humano                        |                                                 |                               |                                                        |            |          |
| Creador: ROSA ELENA PL                                      | LATA MANTILLA                                           |                                                 |                               |                                                        |            |          |
| Creado en: 2022-04-04 1                                     | 12:31:50                                                | Apertura: 2022-04-04 12                         | 2:32:44                       | Cierre: SIN CERRAR                                     |            |          |
|                                                             |                                                         | Tra                                             | ansacciones                   |                                                        |            |          |
|                                                             |                                                         |                                                 | Duración en días hábiles      | University                                             |            | Observac |
| Estado                                                      | Creado en                                               | Cierre programado                               | burderon en días habites      | Usuario                                                | Anexos     |          |
| Estado<br>INSCRIPCIÓN DE HOJAS                              | Creado en 2022-04-04 12:32:44                           | Cierre programado<br>2022-04-07 16:00:00        | 0                             | ROSA ELENA PLATA MANTILLA                              | n/a        | 6        |
| Estado<br>INSCRIPCIÓN DE HOJAS<br>PREPARACIÓN               | Creado en<br>2022-04-04 12:32:44<br>2022-04-04 12:31:50 | Cierre programado<br>2022-04-07 16:00:00<br>n/a | 0                             | ROSA ELENA PLATA MANTILLA<br>ROSA ELENA PLATA MANTILLA | n/a<br>n/a | 8        |

4. Cuando se selecciona esta opción, debe salir el siguiente recuadro. Y para finalizar con la postulación, dar clic en "Continuar".

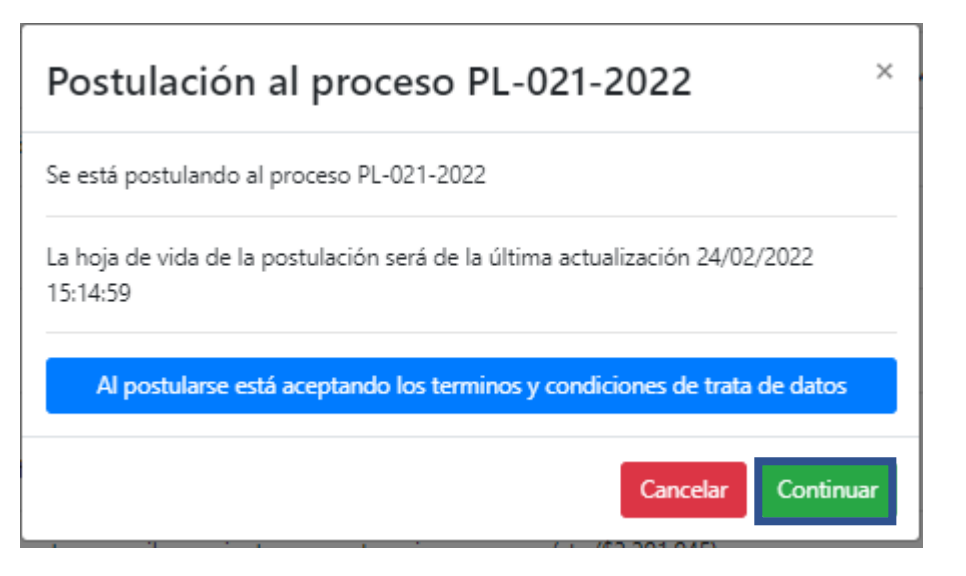

5. Cuando se finaliza todo el proceso de postulación, debe salir un aviso en un cuadro de color verde en la parte superior de la página, el cual informa lo siguiente "Se ha postulado con éxito al proceso XX-XXX-XXXX".

| GOV.CO |                                                                                                    | PEÑUELA MOLINA - |
|--------|----------------------------------------------------------------------------------------------------|------------------|
|        | Instituto Nacional<br>de Cancerologio-ESE<br>Contente<br>Contentente<br>Contente<br>Contente<br>Conten |                  |
|        | Se ha postulado con exito al proceso PI-421-2022                                                                                                    |                  |
|        | Proceso PL-021-2022                                                                                                    |                  |
|        | Códige: PL-021-2022 Estado alvuel (Concentoria                                                                                                    |                  |
|        | Wigendie: 2022 Cargor PROFESIONAL UNIVERSITARIO                                                                                                    |                  |
|        |                                                                                                    |                  |
|        | Se ha postulado con exito al proc                                                                                                    | eso XX           |
|        |                                                                                                    |                  |